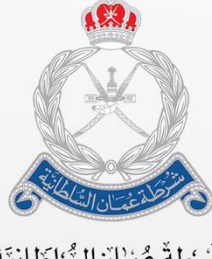

شَّبْرُطةٌ عُمْانَ الشُّئاطَانِيَّة الإِدَارَة الْعَامَنَة للبَّجَمَّارِكُ

# Bayan - ESW

# **User Guide - Common Functionalities**

# About this Guide

 $\oplus$ 

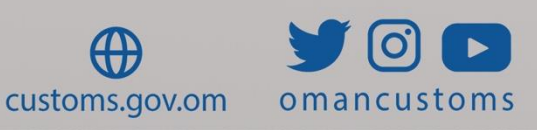

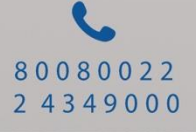

The purpose of this user guide aims at explaining the steps required for BAYAN System Common Functionalities.

## **Purpose and Audience**

Purpose

To help ESW Users to be familiar with the common functionalities.

# Audience

• All Users

## INTRODUCTION

In the last decades, Customs administrations have been developing automated systems with a view to improving trade facilitation and to pursuing effectively their objectives of revenue collection, social protection, and the provision of data and intelligence to government in support of management and policy decisions. These initiatives have gone hand in hand with programs to modernize Customs and border management, leading to simplification of trade processes and more effective Customs administration overall.

The Omani Customs recognizes that the most important key for the international competitiveness is to shorten the time to release imports into Oman. Thus, drastic change and modernization of the Customs Clearance System is critical for the progress of the Omani economy and for the improvement of the total logistics system of Oman, which can be achieved by having all stakeholders to work under one umbrella known as single window.

Single Window is a platform that is government mandated and allow for the submission of information to fulfil regulatory requirements between economic operators and government authorities. A Single Window is a single-entry point for data, and data should only be submitted once.

Bayan is a single window system allows parties involved in trade and transport to lodge standardized information and documents with a single-entry point to fulfil all import, export and transit-related regulatory requirements. Bayan System is an important trade facilitation tool. The WTO Trade Facilitation Agreement encourages all its members to set up a Single Window. (Article 10.4). The International Chamber of Commerce Custom Guidelines 2012 also support the use of a national Single Window and the WCO developed guidelines on how to set up a Single Window.

If implemented effectively, a Single Window project can achieve the following benefits.

- For the government as a whole: increase in government revenue, enhanced compliance with rules, improved efficiency in resource allocation, better trade statistics,
- For economic operators, such as traders: faster clearance times, a more transparent and predictable process and less bureaucracy,
- For an administration such as Customs: improved staff productivity through the upgraded infrastructure, increase in customs revenue, a more structured and controlled working environment, and enhanced professionalism,
- For the national economy as a whole: improved transparency and governance and reduced corruption, due to fewer opportunities for physical interaction.

Bayan business processes are a collection of related and structured activities designed to achieve the one-time presentation of information by trade and transport actors. These processes also include reverse flows of information, from government agencies to businesses.

# Log in

#### Follow these steps:

1. Go to **Customs Portal** then proceed to reach this page.

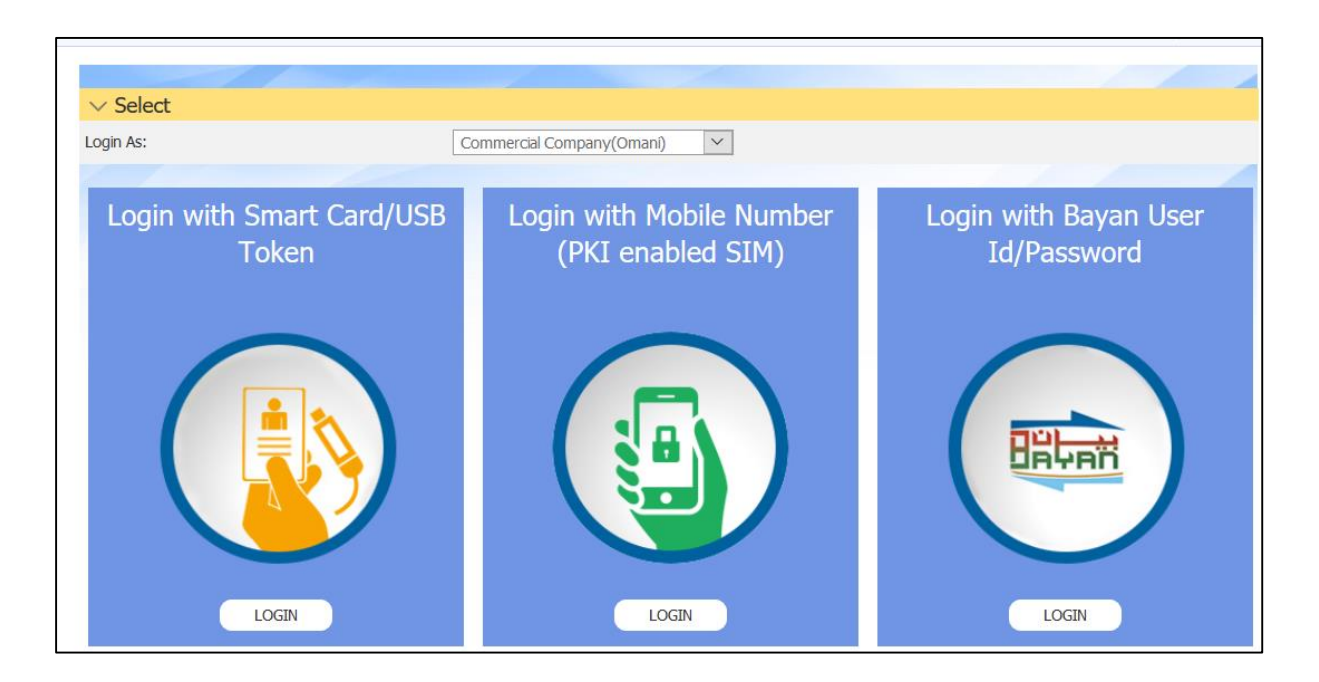

2. Select the mode of log in from the drop down menu options.

| Login to Your<br>Account<br>Logn Id : | Need Help?<br>Company<br>Registration? |
|---------------------------------------|----------------------------------------|
| Password :                            | New Company? Register Here             |
| LOGIN CLEAR                           | Password?                              |

# 3. Enter the Log in details then click on Log in.

|                                                           | eCustoms Services Portal                 | لعربية English | LOGOUT |
|-----------------------------------------------------------|------------------------------------------|----------------|--------|
| ∨ Select                                                  |                                          |                |        |
| Please Select Login Type:<br>Please Select Login Company: | Company User CO0005079 - TAMER SDC INDIA |                |        |
|                                                           | SUBMIT                                   |                |        |

# Log in Details

4. Click on **Log out** to go back to the log in page else click on Submit to proceed.

|                                                                                                    | Englion                                                                                                    | العربية                                                                                                    | LOGOUT                                                                                                    |
|----------------------------------------------------------------------------------------------------|----------------------------------------------------------------------------------------------------|----------------------------------------------------------------------------------------------------|----------------------------------------------------------------------------------------------------|
|                                                                                                    |                                                                                                    |                                                                                                    |                                                                                                    |
| VESSAGT - Vesse Agent<br>VESSAGT - Vesse Agent<br>CYADM - Company Administrator<br>FRFWD - Freight Forwarder<br>GEUSR - General User<br>CORAG - Courier Agent<br>BDR - Bidder<br>PORTOPR - Port Operators<br>WHOPR - Warehouse Operator<br>ACARER - Air Carrier<br>CUSBR - Customs Broker |                                                                                                    |                                                                                                    |                                                                                                    |
|                                                                                                    | VESSAGT - Vesse Agent<br>VESSAGT - Vesse Agent<br>CYADM - Company Administrator<br>FRFWD - Freight Forwarder<br>GEUSR - General User<br>CORAG - Courier Agent<br>BDR - Bidder<br>PORTOPR - Port Operators<br>WHOPR - Warehouse Operator<br>ACARER - Air Carrier<br>CUSBR - Customs Broker<br>POAUR - Port Authority Officer | VESSAGT - Vessel Agent<br>VESSAGT - Vessel Agent<br>CYADM - Company Administrator<br>FRFWD - Freight Forwarder<br>GEUSR - General User<br>CORAG - Courier Agent<br>BDR - Bidder<br>PORTOPR - Port Operators<br>WHOPR - Warehouse Operator<br>ACARER - Air Carrier<br>CUSBR - Customs Broker<br>POAUR - Port Authority Officer | VESSAGT - Vesser Agent<br>VESSAGT - Vesser Agent<br>CYADM - Company Administrator<br>FRFWD - Freight Forwarder<br>GEUSR - General User<br>CORAG - Courier Agent<br>BDR - Bidder<br>PORTOPR - Port Operators<br>WHOPR - Warehouse Operator<br>ACARER - Air Carrier<br>CUSBR - Customs Broker<br>POAUR - Port Authority Officer |

5. Select the role from the drop down menu options then click on **Submit**.

|                                               | eCustoms                                                 | Services Portal              | العربية                              | inglish LOGOUT                   |
|-----------------------------------------------|----------------------------------------------------------|------------------------------|--------------------------------------|----------------------------------|
| Home Select Role Ma                           | anage Profile FAQ Contact Support                        |                              | Welcome : T<br>Process Time ID: 1138 | AMER MEKHIMAR<br>391563463452361 |
| Declaration<br>Guarantee<br>Management        | WORKBENCH DOCUMENTS/ITE                                  | MS PENDING FOR YOU           | R ACTIONS/VIEWS                      | MER MEKHIMAR                     |
| House Manifest V<br>Master Manifest V         | Company Name : TAMER SD<br>Refresh                       | C INDIA<br>Refresh Request   | Selection                            |                                  |
| Payment Management V Permit Management V      | Manual REFRESH     Automatic (System)                    | Details<br>Manual Refresh Se | elected                              |                                  |
| Exemption<br>Management<br>Release Management | ✓ Authorized Role : Customs Broker                       | System                       | Module/Functionality: Dispute F      | Resolution                       |
| Refund Management V                           | Pending Acceptance : 0  Authorized Role : Customs Broker | System                       | Module/Functionality: Payment        | Management                       |
| ATA Carnet                                    | Pending Payment : 14                                     | Partially P                  | aid Tickets : 0                      |                                  |
| Warehouse<br>Management                       |                                                          |                              |                                      |                                  |
| GCA Finalize Release 🛛 🗸                      |                                                          |                              |                                      |                                  |

#### Password

# 1. Go to this page

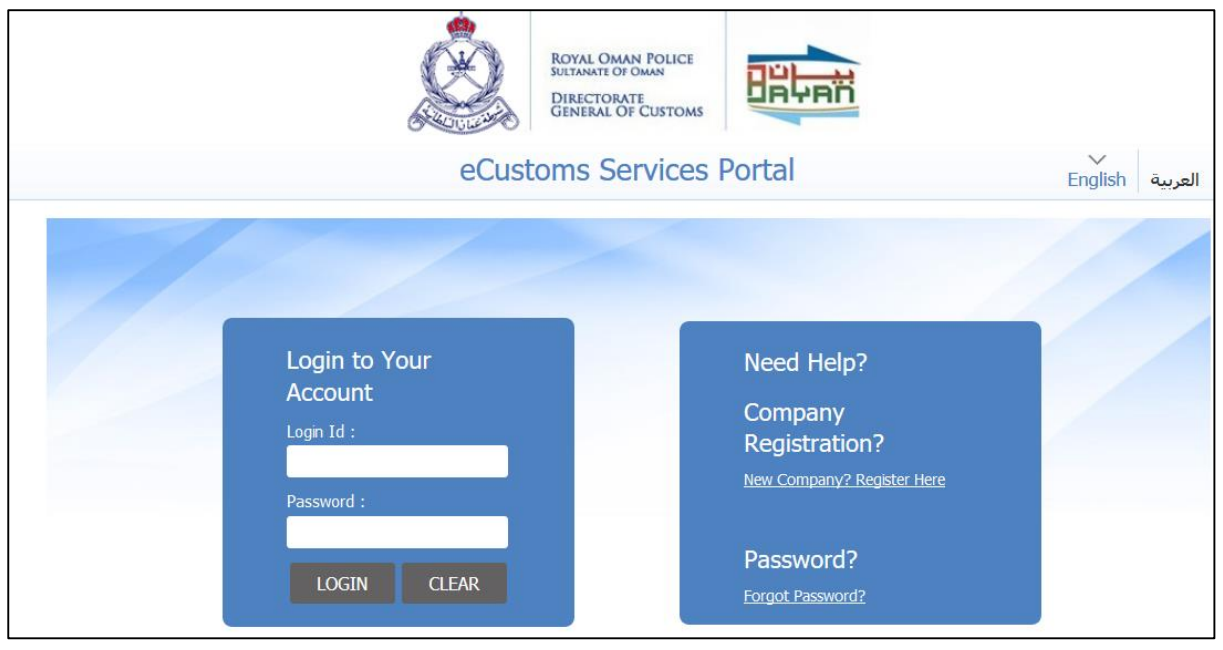

# Log in Page

# 2. Click on Forgot Password?

|                                                                                                    | eCustoms Services Portal                                                                                                    | لعربية English                                       |
|----------------------------------------------------------------------------------------------------|----------------------------------------------------------------------------------------------------|------------------------------------------------------|
| ✓ Forget Password?                                                                                    |                                                                                                    |                                                      |
| Login ID: *                                                                                           |                                                                                                    |                                                      |
| Email(masked):                                                                                        |                                                                                                    |                                                      |
| Mobile Number(masked):                                                                                |                                                                                                    |                                                      |
|                                                                                                    | SUBMIT CANCEL                                                                                                    |                                                      |
| $\sim$ Note:                                                                                          |                                                                                                    |                                                      |
| *Indicates mandatory field                                                                            |                                                                                                    |                                                      |
| OTP will expire in 5 minutes, please                                                                  | se verify OTP before expired.                                                                                                    |                                                      |
|                                                                                                    |                                                                                                    |                                                      |
| $\sim$ Password Complexity and                                                                        | d Policy:                                                                                                    |                                                      |
| All protection begins with the simple pas<br>ground rules to follow if you want to red                | ssword, a staple of all our accounts. While most of us have a go-to password when we sign up for a nev<br>Juce the chances of someone using your account. It doesn't eliminate the threat entirely, but it will help | v service, there are some<br>lessen it considerably. |
| 1. Password length must be minimum 8                                                                  | 3 and maximum 24 characters and must contain at least an alphabet (A-Z or a-z) and a number.                                                                                                    |                                                      |
| <ol> <li>Password cannot be same as user ad</li> <li>Passwords are case sensitive i.e. upr</li> </ol> | COUNT ID/NAME.                                                                                                    |                                                      |
| <ol> <li>Password must be changed upon first</li> </ol>                                               | st login.                                                                                                    |                                                      |
| 5. Password must be changed after res                                                                 | set.                                                                                                    |                                                      |
| 6. User Account will be locked upon ma                                                                | iximum 3 attempts of invalid password.                                                                                                    |                                                      |
| 7. Password will expire after certain time                                                            | e. However system will send reminder before password expiry. It is advisable to change the password pe                                                                                                    | eriodically.                                         |
| 8. The system prevents the re-use of the                                                              | ne previous 6 generations of passwords.                                                                                                    |                                                      |
|                                                                                                    |                                                                                                    |                                                      |
| $\sim$ General tips for creating                                                                      | strong passwords:                                                                                                    |                                                      |
| The longer the password is the strong                                                                 | jer it may be.                                                                                                    |                                                      |
| Change your passwords at regular int                                                                  | iervals.                                                                                                    |                                                      |
| Never write down your password.                                                                       |                                                                                                    |                                                      |
| <ul> <li>Never send your password with other</li> <li>Never send your password via email</li> </ul>   | 15.                                                                                                    |                                                      |
| - Here, Seria your passivora vid erridi.                                                              |                                                                                                    |                                                      |

3. Enter the related details then click on Submit. You will receive the new password based on your registered details.

Change Language

Follow these steps:

1. Go to the log in page

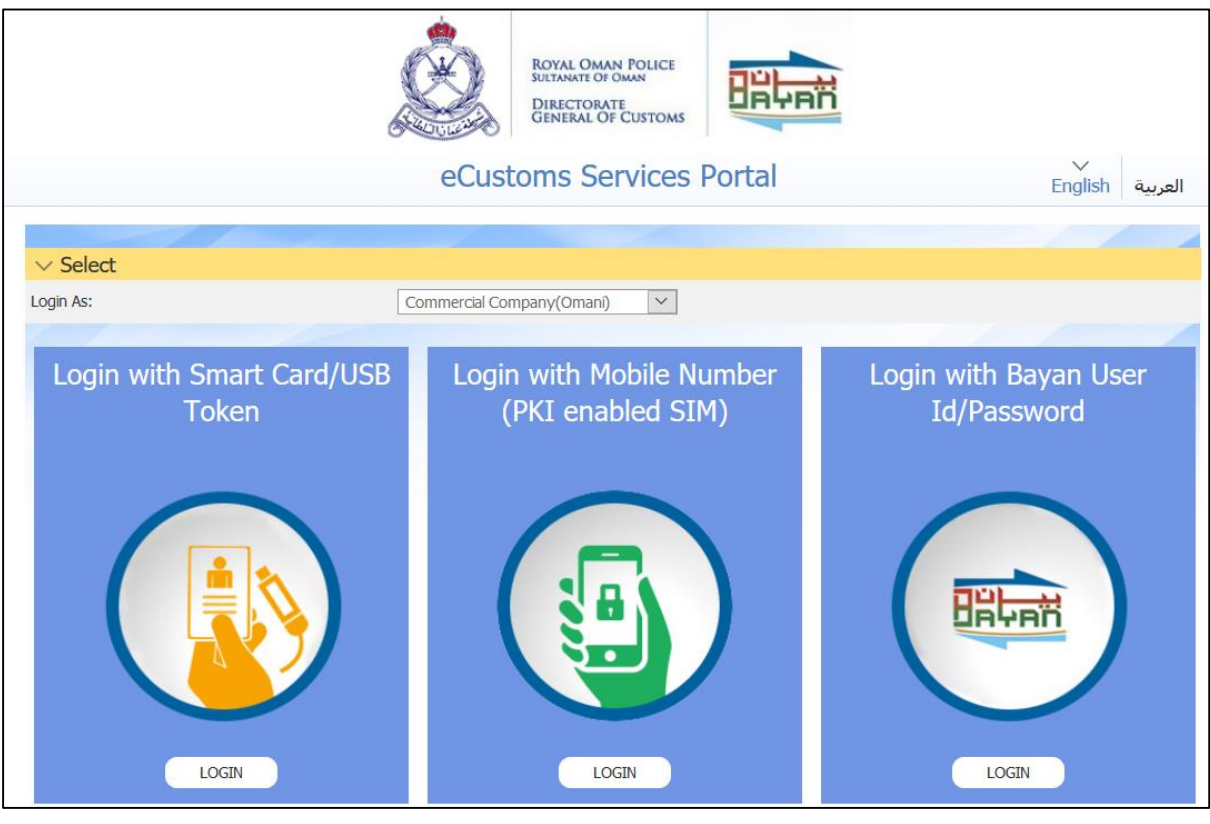

Log in Page

# 2. Click on the Language name (العربية).

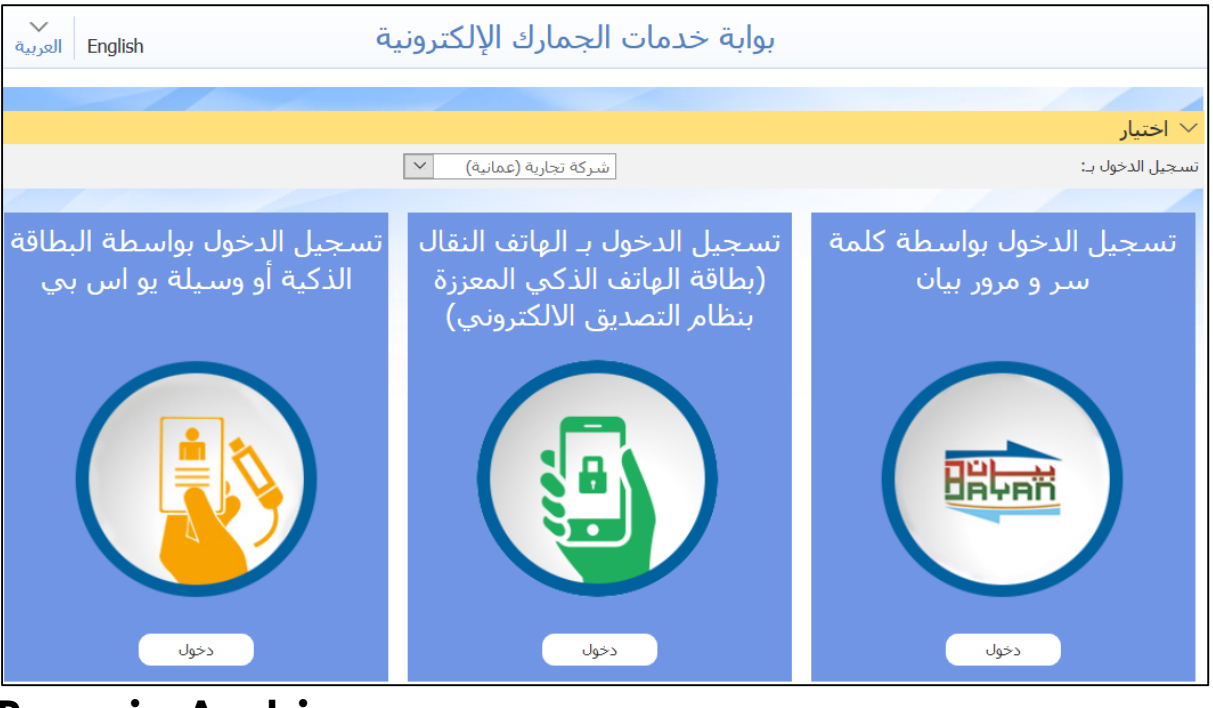

Page in Arabic

| eCustoms Services Portal العربية English LOGOUT |                                             |                                      |                            |                                                           |
|-------------------------------------------------|---------------------------------------------|--------------------------------------|----------------------------|-----------------------------------------------------------|
| Home Select Role Ma                             | anage Profile   FAQ   Conta                 | ict Support                          | Process                    | Welcome : TAMER MEKHIMAR<br>; Time ID: 113891563463452361 |
| Declaration V                                   | WORKBENCH DOCU                              | JMENTS/ITEMS PENI                    | DING FOR YOUR ACTIC        | ONS/VIEWS                                                 |
| Guarantee                                       | ✓ Officer/User Detail                       | ils                                  |                            |                                                           |
| Management<br>House Manifest                    | Login Id<br>Company Name                    | : TAMERSDCINDIA<br>: TAMER SDC INDIA | Full Name                  | : TAMER MEKHIMAR                                          |
| Master Manifest 🛛 🗸                             | Refresh                                     |                                      | Refresh Request Selection  |                                                           |
| Payment Management 🗸 🗸                          | Manual     REERESH                          | 4                                    | Manual Refresh Selected    |                                                           |
| Permit Management 🛛 🗸                           |                                             |                                      | Manual Relicon Ociceted    |                                                           |
| Exemption<br>Management                         |                                             |                                      |                            |                                                           |
| Release Management 🗸 🗸                          | <ul> <li>Authorized Role : Custo</li> </ul> | ms Broker                            | System Module/Fund         | ctionality: Dispute Resolution                            |
| Refund Management V                             | Pending Acceptance : 0                      |                                      |                            |                                                           |
| Dispute Management 🔍                            | ✓ Authorized Role : Custo                   | ms Broker                            | System Module/Fund         | ctionality: Payment Management                            |
| ATA Carnet 🛛 🗸                                  | Pending Payment : <u>14</u>                 |                                      | Partially Paid Tickets : 0 |                                                           |
| Vehicle Movement $\sim$                         |                                             |                                      |                            |                                                           |
| Warehouse Vanagement                            |                                             |                                      |                            |                                                           |
| GCA Finalize Release 🛛 🗸                        |                                             |                                      |                            |                                                           |

# **CCA Page**

# Dashboard

# Follow these steps:

1. After you logged in, the following page will be displayed.

| WORKBENCH DOCUMENTS/ITEMS PENDING FOR YOUR ACTIONS/VIEWS |                                      |                                      |                       |  |
|----------------------------------------------------------|--------------------------------------|--------------------------------------|-----------------------|--|
| $\sim$ Officer/User Details                              |                                      |                                      |                       |  |
| Login Id<br>Company Name                                 | : TAMERSDCINDIA<br>: TAMER SDC INDIA | Full Name                            | : TAMER MEKHIMAR      |  |
| Refresh                                                  |                                      | Refresh Request Selection<br>Details |                       |  |
| Manual     REFRESH     Automatic (System)                |                                      | Manual Refresh Selected              |                       |  |
| ✓ Authorized Role : Customs                              | Broker                               | System Module/Functionality          | r: Dispute Resolution |  |
| Pending Acceptance : 0                                   |                                      |                                      |                       |  |
| ✓ Authorized Role : Customs                              | Broker                               | System Module/Functionality          | /: Payment Management |  |
| Pending Payment : <u>14</u>                              |                                      | Partially Paid Tickets : 0           |                       |  |

# CCA Page

2. Click on the related transaction link.

# System Elements

## 1. Side-menu

| Declaration             | $\sim$ |
|-------------------------|--------|
| Guarantee<br>Management |        |
| House Manifest          |        |
| Master Manifest         |        |
| Payment Management      |        |
| Permit Management       |        |
| Exemption<br>Management | $\sim$ |

#### Side Menu

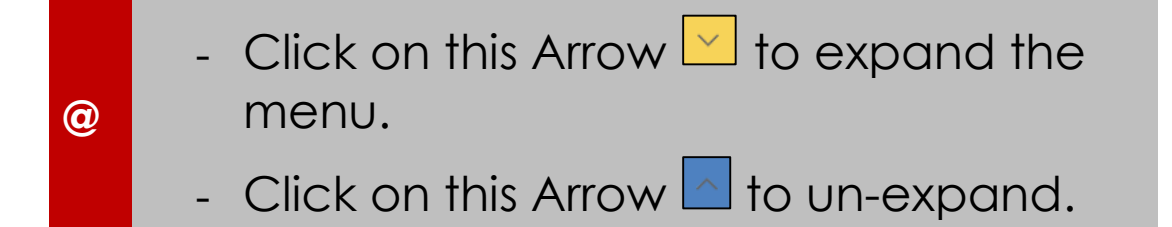

# 2. Side-menu Links

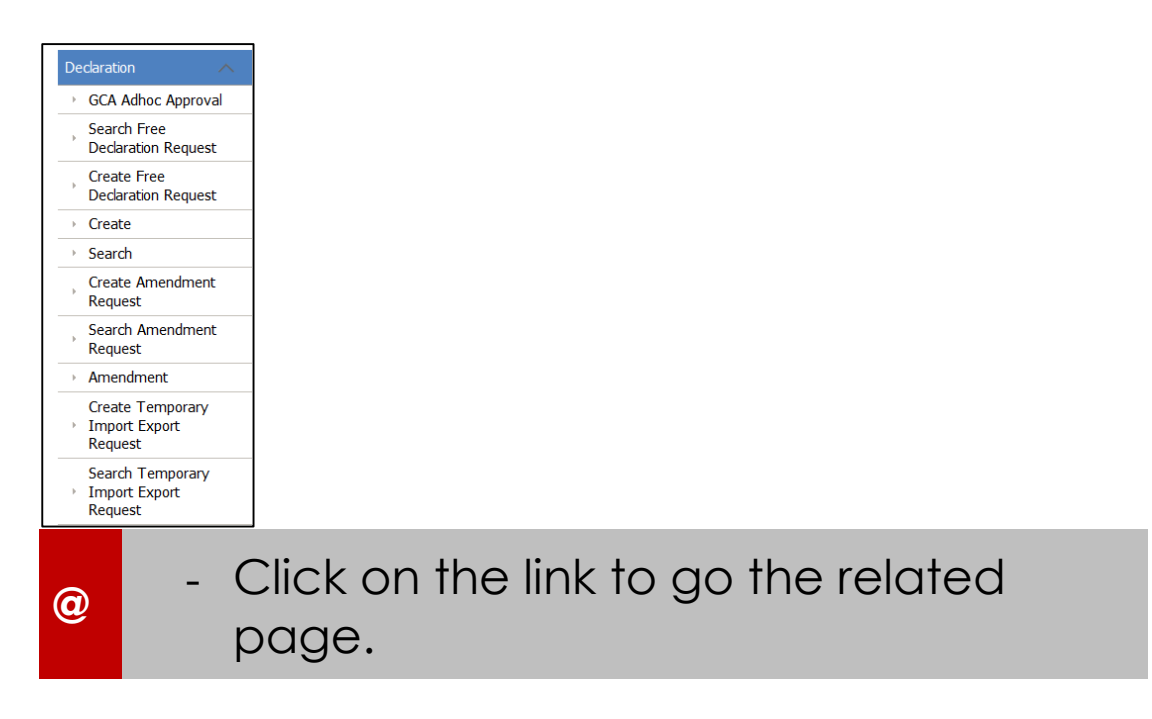

# 3. Select Role

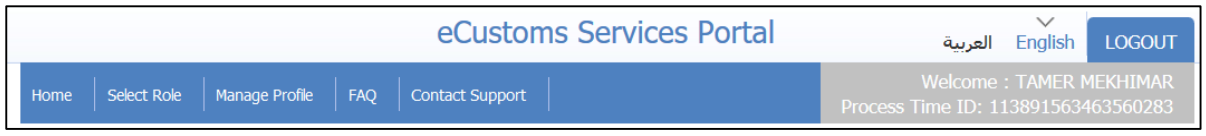

#### **Select Role**

|   | <ul> <li>Click on Select Role to change the role.</li> </ul>                      |
|---|-----------------------------------------------------------------------------------|
| 0 | <ul> <li>This functionality works only if you have more than one role.</li> </ul> |

# 4. FAQs

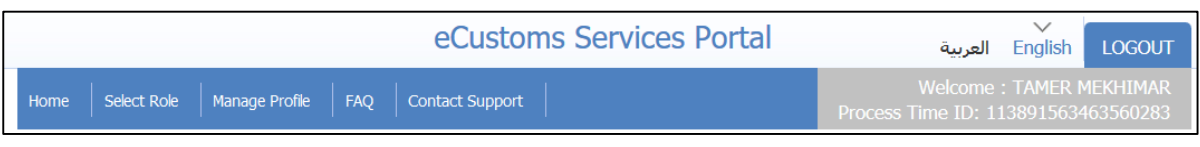

## Select Role

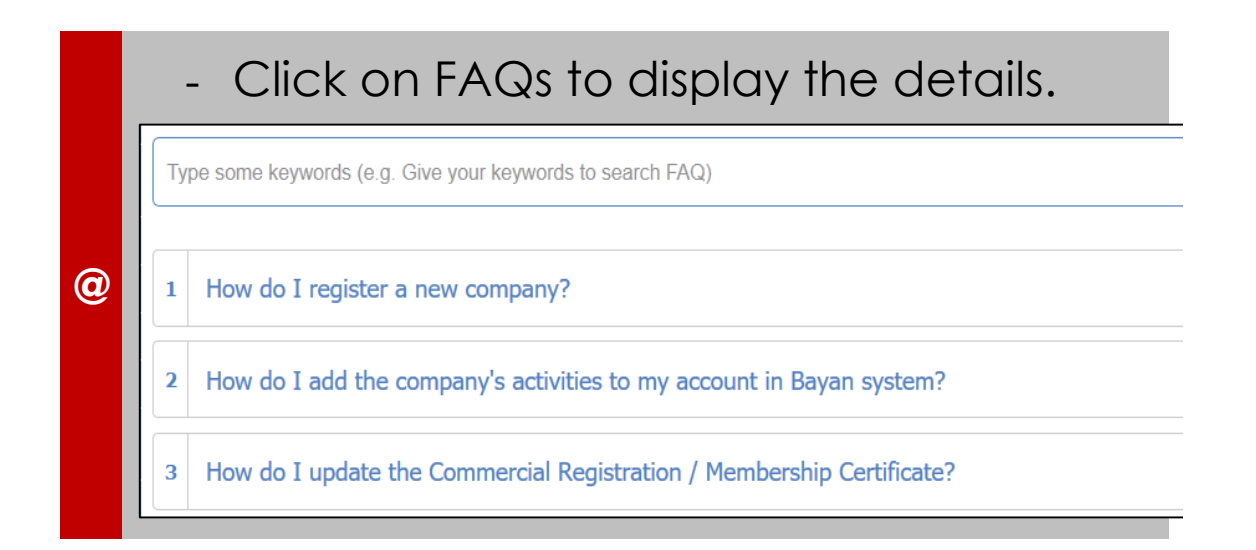

# 5. Contact Support

|                                     | eCustoms Services Portal | ک<br>English العربية                                  | ogout           |
|-------------------------------------|--------------------------|-------------------------------------------------------|-----------------|
| Home Select Role Manage Profile FAQ | Contact Support          | Welcome : TAMER MEK<br>Process Time ID: 1138915634635 | HIMAR<br>560283 |

# **Contact Support**

|   | - Click or                                                       | n Contact Support. |
|---|------------------------------------------------------------------|--------------------|
|   | ∨ Contact Us                                                     |                    |
|   | Name:                                                            | TAMER MEKHIMAR     |
|   | Email ID: *                                                      |                    |
|   | Mobile Number:                                                   |                    |
| 0 | Message: *                                                       |                    |
|   |                                                                  | SUBMIT CANCEL      |
|   | $\sim$ Support Details                                           |                    |
|   | Call Center No:+968 - 24349000<br>Email ID:support@customs.gov.c | m                  |